## 在 Windows 作業系統(Internet Explorer 瀏覽器)中設定網頁代理 伺服器(Proxy)

輔仁大學資訊中心網路組

## 步驟1:在[控制台]開啟[網際網路選項]。

| 台項目 ▶               | 控制台                                                                                                    | Q                                                                                                    |
|---------------------|----------------------------------------------------------------------------------------------------|----------------------------------------------------------------------------------------------------|
| 說明(H)               |                                                                                                    |                                                                                                    |
|                     | 檢視方式: 小圖示 ▼                                                                                                    |                                                                                                    |
| 🧃 Windows CardSpace | 💐 Windows Defender                                                                                                    | *                                                                                                    |
| 💕 Windows 防火牆       | 🛄 工作列及 [開始] 功能表                                                                                                    |                                                                                                    |
| 📵 同步中心              | ♪ 地區及語言                                                                                                    |                                                                                                    |
| 🔜 自動播放              | 🔂 色彩管理                                                                                                    |                                                                                                    |
| 🔯 位置和其他感應器          | 🍓 系統                                                                                                    |                                                                                                    |
| 🎎 使用者帳戶             | 🛒 個人化                                                                                                    |                                                                                                    |
| ■ 效能資訊及工具           | 🛒 桌面小工具                                                                                                    |                                                                                                    |
| 🔜 通知區域圖示            | 🥑 備份與還原                                                                                                    |                                                                                                    |
| 🗐 程式和功能             | 🐠 郵件 (32 位元)                                                                                                    |                                                                                                    |
| ⑦ 滑鼠                | 🙀 裝置和印表機                                                                                                    | =                                                                                                    |
| 彲 資料夾選項             | 🍞 電源選項                                                                                                    |                                                                                                    |
| 💮 預設程式              | ▶ 疑難排解                                                                                                    |                                                                                                    |
| 🚱 網際網路選項            | 🗿 認證管理員                                                                                                    |                                                                                                    |
| 🚱 輕鬆存取中心            | 登音     ①                                                                                                    |                                                                                                    |
| 💐 顯示                |                                                                                                    | -                                                                                                    |
|                     | <ul> <li>台項目 ▶ ● ● 愛尋</li> <li>説明(H)</li> <li>説明(H)</li> <li>Windows CardSpace</li> <li>Windows 防火牆</li> <li>同步中心</li> <li>司步中心</li> <li>司動播放</li> <li>位置和其他感應器</li> <li>使用者帳戶</li> <li>效能資訊及工具</li> <li>通知區域圖示</li> <li>濯 程式和功能</li> <li>⑦ 清鼠</li> <li>『 資料夾選項</li> <li>⑦ 預設程式</li> <li>? 預設程式</li> <li>? 鋼影/</li> <li>? 報影存取中心</li> <li>? 顧示</li> </ul> | 台項目 >       ●       度尋控制台         説明(H) <ul> <li>佐視方式:小圖示 &gt;</li> <li>と</li> <li>松indows CardSpace</li> <li>Windows Defender</li> <li>Windows 防火牆</li> <li>工作列及 [開始] 功能表</li> <li>●</li> <li>● 同步中心</li> <li>②</li> <li>一 自動播放</li> <li>②</li> <li>企 置和其他感應器</li> <li>● 多統</li> <li>●</li> <li>● 位置和其他感應器</li> <li>● 多統</li> <li>●</li> <li>●</li></ul> |

或打開 Internet Explorer 瀏覽器,點選[工具]開啟[網際網路選項]。

|                             |                                                                                                    | B. W. T.                       |                           |
|-----------------------------|----------------------------------------------------------------------------------------------------|--------------------------------|---------------------------|
| A http://www.goo 🔎 - 🕻      | 🗴 🗙 Google 🛛 🗙                                                                                                    |                                | $\therefore \Rightarrow $ |
| 檔案(F) 編輯(E) 檢視(V) 我的最愛(A) Ⅰ | .具(T) 說明(H)                                                                                                    |                                |                           |
| +你 费得 圖片 影片 地圖 新聞 Gmail 更   | <ul> <li>刪除瀏覽歷程記錄(D)</li> <li>InPrivate 瀏覽(I)</li> <li>追蹤保護(K)</li> <li>ActiveX 篩選(X)</li> <li>診斷連線問題(C)</li> <li>重新開啟上次的瀏覽工作階段(S)</li> <li>將網站新增到[開始]功能表(M)</li> </ul> | Ctrl+Shift+Del<br>Ctrl+Shift+P | 登入 🏠                      |
|                             | 檢視下載(N)<br>快顧封鎖程式(P)<br>SmartScreen 篩選工具(T)<br>管理附加元件(A)                                                                                                    | Ctrl+J                         | E                         |
|                             | 相容性檢視(V)<br>相容性檢視設定(B)                                                                                                    |                                |                           |
|                             | 訂閱此摘要(F)<br>摘要搜索(E)<br>Windows Update(U)                                                                                                    | Þ                              |                           |
|                             | F12 開發者工具(L)                                                                                                    |                                | _                         |
|                             | 網際網路選項(O)                                                                                                    |                                |                           |
| iGoogle 變更背景圖片              | 廣告服務                                                                                                    | 新版隱私權與條款 G                     | ioogle 完全手冊 白灣 Google     |

| 際網路選項                                                     | ? ×       |
|-----------------------------------------------------------|-----------|
| 一般 安全性 隱私權 內容 連線 程式                                       | 進階        |
| ●●●●●●●●●●●●●●●●●●●●●●●●●●●●●●●●●●●●●                     | 安裝(U)     |
| 撥號及虛擬私人網路設定值                                              |           |
|                                                           | 新增(D)     |
| =                                                         | 新增 VPN(P) |
| •                                                         | 移除(R)     |
| 如果您設定連線時必須設定 proxy 伺服器,請選擇<br>[設定值]。                      | 設定(S)     |
| ◎ 永遠不撥號連線(C)                                              |           |
| <ul><li>○網路連線不存在時撥號(型)</li><li>○ 永遠使用預設的連線撥號(Q)</li></ul> |           |
| 目前的預設值: 無                                                 | 設成預設值(E)  |
| 區域網路 (LAN) 設定                                             |           |
| 區域網路設定不可套用到撥號連線。請選擇上述<br>設定來進行撥號設定。                       | 區域網路設定(L) |
|                                                           |           |
|                                                           |           |
|                                                           |           |
| 確定 取                                                      | 消 套用(A)   |

步驟 2: 選取上方 [ 連線 ] 並點選 [ 區域網路設定 ] 。

步驟3:請勾選[使用自動組態指令碼],並在下方[網址]後方填入

<mark>http://proxy.fju.edu.tw/fju.pac</mark>,其餘選項不勾選。

| 區域網路 (LAN) 計                       | B定 X                                  |  |
|------------------------------------|---------------------------------------|--|
| 自動設定<br>自動設定會取<br>定。               | 2代手動設定。要確保使用手動設定,請停用自動設               |  |
| 🔲 自動偵測語                            | 安定(A)                                 |  |
| ☑ 使用自動約                            | 且態指令碼(S)                              |  |
| 位址®                                | http://proxy.fju.edu.tw/fju.pac       |  |
| Proxy 伺服器<br>一<br>在您的區域<br>VPN 連線) | 或網路使用 Proxy 伺服器 (這些設定將不會套用到撥號或<br>(X) |  |
| 位址(E):                             | 連接埠(I): 進階(C)                         |  |
| □近端網址不使用 Proxy 伺服器(B)              |                                       |  |
|                                    | 確定取消                                  |  |

步驟4:按下[確定]即可。